# Imprimer un document PDF en format livret recto-verso sur Mac et sur PC

*Vous voulez diminuer le poids en papier de la revue de votre association ? Voici comment procéder sur un Mac et sur un PC. Que ce soit sous Windows ou sous OS X, la création de fichier PDF n'est pas un problème et il vous suffira d'utiliser Adobe Reader version 8 ou supérieure.* 

## **Impression du livret sous OS X ou sous Windows 8.**

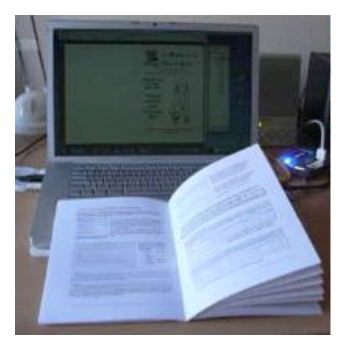

Le but d'une impression en livret étant, en premier lieu, une économie de papier, nous procéderons à l'impression en rectoverso de notre document PDF, même si l'imprimante n'a pas cette facilité.

La première phase ce sera l'impression de la face recto et la deuxième phase ce sera l'impression de la face verso de votre document PDF.

Il n'y a pratiquement pas de différences entre la version Adobe Reader pour OS X et la version pour Windows 8.

#### Première opération sur Mac : impression des pages recto.

| Imprimer                                                                      | and the second state of the second state of th |
|-------------------------------------------------------------------------------|----------------------------------------------------------------------------------------------------|
| Imprimante : Photosmart 7510 series [2170A1] + Options avancé<br>Copies : 1 + | ies Aide 👔                                                                                                    |
| Pages à imprimer                                                              | Commentaires et formulaires                                                                                                    |
| • Tout                                                                        | Document \$                                                                                                    |
| O Page active                                                                 | Résumer les commentaires                                                                                                    |
| O Pages 1 - 8                                                                 |                                                                                                    |
| <ul> <li>Autres options</li> </ul>                                            |                                                                                                    |
| ○ Vue active                                                                  |                                                                                                    |
| Pages impaires ou paires : Pages paires et imp \$                             | 297,04 x 209,9 mm                                                                                                    |
| Inverser                                                                      |                                                                                                    |
| Dimensionnement et gestion des pages 👔                                        |                                                                                                    |
| Taille Affiche E Multiple Livret                                              |                                                                                                    |
| Face(s) du livret : Recto \$                                                  |                                                                                                    |
| Feuilles de 1 à 2                                                             |                                                                                                    |
| Reliure : Gauche +                                                            |                                                                                                    |
| Orientation :                                                                 |                                                                                                    |
| Portrait                                                                      |                                                                                                    |
| O Paysage                                                                     |                                                                                                    |
| Rotation automatique des pages sur chaque feuille                             | Page 1 sur 2 (1)                                                                                                    |
| Mise en page Imprimante                                                       | Annuler Imprimer                                                                                                    |

Allez dans le menu fichier > imprimer, choisissez une imprimante, le nombre de copies, les pages à imprimer.

Dans dimensionnement et gestion des pages, cliquez sur livret, face du livret **recto**, reliure gauche, orientation portrait et cliquez sur imprimer.

#### Deuxième opération sur Mac : impression des pages verso.

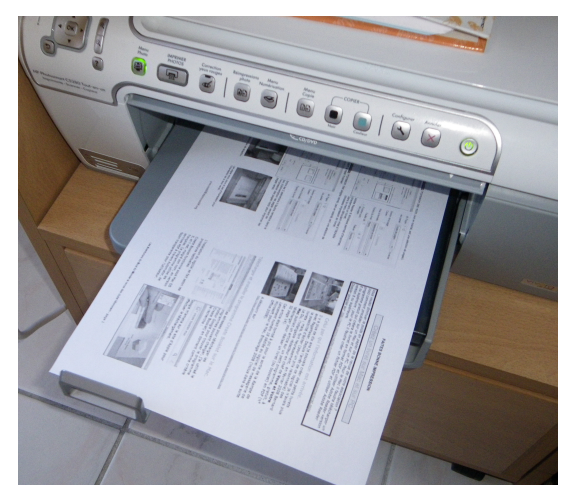

*Voici à gauche la sortie des pages recto dans le bac de réception* 

Il faudra mettre le paquet, tel quel dans le bac des feuilles à imprimer.

Allez dans le menu fichier > imprimer, choisissez une imprimante, le nombre de copies, les pages à imprimer.

Cliquez sur autres options et cochez la case **in-verser**.

Dans dimensionnement et gestion des pages, cliquez sur livret, face du livret **verso**, reliure gauche, orientation portrait et cliquez sur imprimer.

| Imprimer                                                                                                    |                                                                                                    |
|----------------------------------------------------------------------------------------------------|----------------------------------------------------------------------------------------------------|
| Imprimante : Photosmart 7510 series [2170A1]   Options avancé Copies : 1 (;)                                                                                                    | es <u>Aide</u>                                                                                                    |
| Pages à imprimer<br>• Tout<br>• Page active<br>• Pages 1 - 8                                                                                                    | Commentaires et formulaires          Document       \$         Résumer les commentaires                                                                                                    |
| <ul> <li>Autres options</li> <li>Vue active</li> <li>Pages impaires ou paires : Pages paires et imp ‡</li> <li>Inverser</li> <li>Dimensionnement et gestion des pages (i)</li> </ul> | 297,04 x 209,9 mm                                                                                                    |
| Taille       Affiche       Multiple       Livret         Face(s) du livret :       Verso       ÷         Feuilles de       1       à 2         Reliure :       Gauche       ÷        | International and the second second secon |
| Orientation :<br>• Portrait<br>• Paysage<br>• Rotation automatique des pages sur chaque feuille                                                                                      | < > Page 1 sur 2 (5)                                                                                                    |
| Mise en page Imprimante                                                                                                    | Annuler                                                                                                    |

### Première opération sur PC : impression des pages recto.

| 2                                                                                          |            | commandes-word2011.pdf - Add                       |
|--------------------------------------------------------------------------------------------|------------|----------------------------------------------------|
| Fichier Edition Affichage Fenêtre Aide                                                     |            | _                                                  |
| 洛 Ou <u>v</u> rir                                                                          | Ctrl+0     | 8 - 103%                                           |
| 🔁 <u>C</u> reatePDF en ligne                                                               |            |                                                    |
| 💾 Enregistrer                                                                              | Ctrl+S     |                                                    |
| Enregistrer sous                                                                           | Maj+Ctrl+S |                                                    |
| Enregi <u>s</u> trer sous un autre                                                         | •          |                                                    |
| <ul> <li>Envoyer le fic<u>h</u>ier</li> <li>Demander la signature des documents</li> </ul> |            | u affichage > Activer le mod<br>) écran            |
| R <u>é</u> tablir                                                                          |            | u affichage > brouillon                            |
| Fer <u>m</u> er                                                                            | Ctrl+W     | u affichage > mode plan                            |
| Proprié <u>t</u> és                                                                        | Ctrl+D     | u affichage > Ruban                                |
| 🖶 Imprimer                                                                                 | Ctrl+P     | u affichage > affichage Web<br>e d'outils standard |
| <u>1</u> W:\Desktop\commandes-word2011.pdf                                                 |            |                                                    |
| 2 Z:\20130408%20-%20E%20)_153673492.pdf                                                    |            | e d'outils standard                                |
| Quitter                                                                                    | Ctrl+Q     | e d'outils standard                                |
|                                                                                            |            | o a oacho ocandara                                 |

Fichier Edition Affichage Fenêtre Aide

|                     | In                                  | nprimer           |                                                                                                    |             |
|---------------------|-------------------------------------|-------------------|----------------------------------------------------------------------------------------------------|-------------|
| Imprimante : Ph     | otosmart 7510 series [2170A1]       | ✓ Propriétés      | Options avancées                                                                                                    | <u>Aide</u> |
| Copies : 1          | ×.                                  | 🗌 Imprimer en nua | ances de gris (noir et blanc)                                                                                                    |             |
| Pages à imprimer    |                                     | Comment           | taires et formulaires                                                                                                    |             |
| Tout                |                                     | Documer           | nt et annotations                                                                                                    | ~           |
| O Page active       |                                     | Ré                | ésumer les commentaires                                                                                                    |             |
| O Pages 1 -         | В                                   |                   |                                                                                                    |             |
| Autres options      |                                     |                   |                                                                                                    |             |
| Dimensionneme       | t et gestion des pages 👔            |                   |                                                                                                    |             |
| Taill <u>e</u>      | Affiche 🕄 Multiple 📃 Li             | ivret 297         | 01 x 210 02 mm                                                                                                    |             |
|                     |                                     |                   | ,                                                                                                    |             |
| Face(s) du livret : | Recto                               |                   | Anna Anna Anna Anna Anna Anna Anna Anna                                                                                                    |             |
| Feuilles de         | 1 à  2                              |                   | Annual Contraction Contraction |             |
| Reliure :           | Gauche                              |                   | A Friday Control Control Contro Control Control Control Control Control Control Control Control C      |             |
| Orientation :       |                                     |                   | Announce Di Angenen de Carlos de Carlos de Car |             |
| Portrait            |                                     |                   | Discourse         Discourse         Discourse <thdiscourse< th=""> <thdiscourse< th=""> <thd< td=""><td></td></thd<></thdiscourse<></thdiscourse<>                                                                                                    |             |
| Paysage             |                                     |                   |                                                                                                    |             |
| Rotation auton      | atique des pages sur chaque feuille |                   | Arren 1975                                                                                                    |             |
|                     |                                     |                   |                                                                                                    |             |
|                     |                                     |                   |                                                                                                    |             |
|                     |                                     |                   |                                                                                                    |             |
|                     |                                     | <                 | V                                                                                                    | >           |
|                     |                                     |                   | Page 1 sur 2 (1)                                                                                                    |             |
| Miss on page        | ]                                   |                   | Imprimer                                                                                                    | Annuler     |

Allez dans le menu fichier > imprimer, choisissez une imprimante, le nombre de copies, les pages à imprimer.

Dans dimensionnement et gestion des pages, cliquez sur livret, face du livret **recto**, reliure gauche, orientation portrait et cliquez sur imprimer.

×

#### **Deuxième opération sur P.C. : impression des pages verso.**

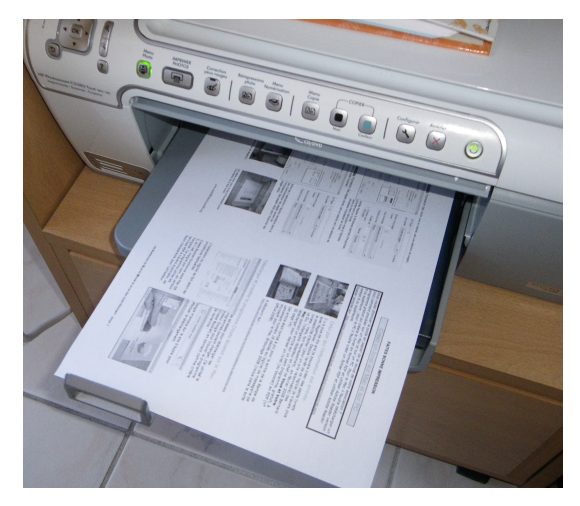

*Voici à gauche la sortie des pages recto dans le bac de réception* 

Il faudra mettre le paquet, tel quel dans le bac des feuilles à imprimer.

Allez dans le menu fichier > imprimer, choisissez une imprimante, le nombre de copies, les pages à imprimer.

Cliquez sur autres options et cochez la case **in-verser**.

Dans dimensionnement et gestion des pages, cliquez sur livret, face du livret **verso**, reliure gauche, orientation portrait et cliquez sur imprimer.

|                                   | Imprimer                                     |                                                                                                    |  |
|-----------------------------------|----------------------------------------------|----------------------------------------------------------------------------------------------------|--|
| -                                 |                                              |                                                                                                    |  |
| Imprimante :                      | Photosmart 7510 series [2170A1]              | ropriétés Options avancées <u>Aide</u>                                                                                                    |  |
| Copies :                          |                                              | orimer en nuances de gris (noir et blanc)                                                                                                    |  |
| Pages à imprim                    | er                                           | Commentaires et formulaires                                                                                                    |  |
| Tout                              |                                              | Document et annotations 🗸 🗸                                                                                                    |  |
| O Page active                     |                                              | Résumer les commentaires                                                                                                    |  |
| ○ Pages 1                         | - 8                                          |                                                                                                    |  |
| <ul> <li>Autres option</li> </ul> | ins                                          |                                                                                                    |  |
| O Vue act                         | ve                                           |                                                                                                    |  |
| Pages imp                         | aires ou paires : Pages paires et impaires v | 207.01 - 210.02                                                                                                    |  |
| ✓ Inverser                        |                                              | 297,01 X 210,02 mm                                                                                                    |  |
| Dimensionner                      | ent et gestion des pages                     | Property States and States and St |  |
| Taill <u>e</u>                    | Affiche Multiple                             | Terrer Construction Construction Constructio |  |
| Face(s) du livret                 | · Verso v                                    |                                                                                                    |  |
| Equiller de                       | 1 3 2                                        | All Annual Control Control Con |  |
| Peulles de                        |                                              | Control (Control (Contro) (Contro) (Control (Contro) (Contro) (Contro) (Contro) (Contro)                        |  |
| Keliure :                         | Gauche                                       | Contract         Contract                                                                                                    |  |
| Orientation :                     |                                              | Harris Martin Contraction Contraction Cont |  |
| Portrait                          |                                              |                                                                                                    |  |
| O Paysage                         |                                              |                                                                                                    |  |
| Rotation aut                      | omatique des pages sur chaque feuille        |                                                                                                    |  |
|                                   |                                              |                                                                                                    |  |
|                                   |                                              | Page 1 sur 2 (5)                                                                                                    |  |
|                                   |                                              |                                                                                                    |  |

Le 7 janvier 2014

yves.cornil@free.fr